# **Manual Liga Futsal IPT**

1. Masukkan username dan kata laluan

| MAIN MENU                                               |           |
|---------------------------------------------------------|-----------|
| Futsal Management System                                |           |
| 1 Login                                                 |           |
| User Name                                               | User Name |
| Password                                                | Password  |
|                                                         | Options ~ |
|                                                         | Login     |
| Forgot Password<br>First time Login?<br>MANUAL FOR TEAM |           |

### **PENDAFTARAN PEMAIN**

 Setelah login, sila pilih menu seperti di bawah: REGISTRATION → PLAYER LIST

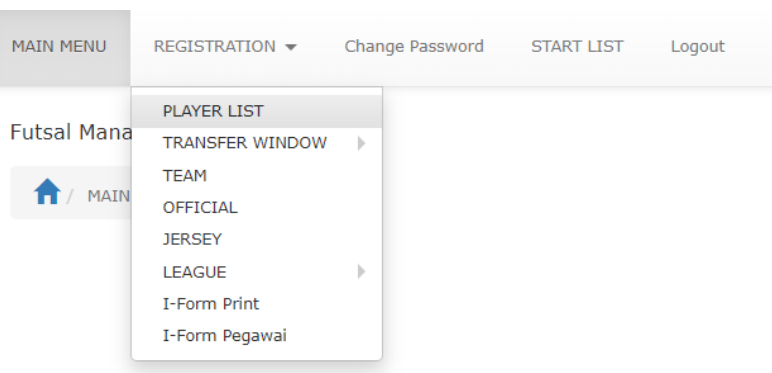

2. Sila tekan tanda + untuk penambahan atau kemasukan atlit baru.

| MAIN MENU        | REGISTRATION -          | Change Password       | START LIST | Logout |
|------------------|-------------------------|-----------------------|------------|--------|
| Futsal Mana      | gement System           |                       |            |        |
| 1 PLAYE          |                         | Q <b>T</b> *          |            |        |
| Search           |                         | <b>▼</b> 5€           | earch      |        |
| Registration per | riod 1 : 1/2/2024 3:42: | 10 PM - 29/2/2024 3:4 | 2:13 PM    |        |
| +                |                         |                       |            |        |

Tanda + akan muncul sekiranya pasukan dibenarkan mendaftar sahaja.Lengkapkan semua butiran yang dikehendaki dan tekan butang

| Add                         |                                                                                                    |
|-----------------------------|----------------------------------------------------------------------------------------------------|
| MAIN MENU REGISTRATION -    | Change Password START LIST Logout                                                                                                    |
| Futsal Management System    |                                                                                                    |
| 1 / PLAYER LIST / Add       |                                                                                                    |
| NA                          | ME * NAME                                                                                                    |
| рнс                         | Please make sure that the file size does not exceed 80 KB. Only files with JPG extention are allowed.<br>HOW TO CHANGE IMAGE FORMAT AND SIZE                                                                                                    |
| NATIONAL                    | ITY * O MALAYSIA O INTERNATIONAL                                                                                                    |
| JERS                        | SEY * Please select V                                                                                                    |
| POSITI                      | ON * Please select V                                                                                                    |
| DATE OF BIR                 | TH * DATE OF BIRTH                                                                                                    |
| MATRIC                      | NO * MATRIC NO                                                                                                    |
| MATRIC SC                   | AN * Choose<br>Please make sure that the file size does not exceed 80 KB. Only files with JPG extention are allowed.<br>HOW TO CHANGE IMAGE FORMAT AND SIZE                                                                                                    |
| IC / PASSPO                 | RT * IC / PASSPORT                                                                                                    |
| IC / PASSPO                 | Please make sure that the file size does not exceed 80 KB. Only files with JPG extention are allowed.<br>HOW TO CHANGE IMAGE FORMAT AND SIZE                                                                                                    |
| OFFER LET                   | TER * Choose                                                                                                    |
| STUDY START DATE *          | STUDY START DATE                                                                                                    |
| STUDY END DATE *            | STUDY END DATE                                                                                                    |
| SIJIL PINJAMAN PEMAIN (SPP) | Choose                                                                                                    |
| INDEMNITY DISCLAIMER *      | I confirm all details I have completed in this Application Form are true and correct. I agree to abide by the law and rules of Liga Futsal IPT (LFIPT), com<br>medical and other officials at the LFIPT. In consideration of acceptance of my entry, I hereby waive all and any claims or cause of action which I might b<br>or any person whatsoever involved in the LFIPT. |

#### **PENDAFTARAN PEGAWAI**

1. Setelah login, sila pilih menu seperti di bawah: REGISTRATION  $\rightarrow$  OFFICIAL

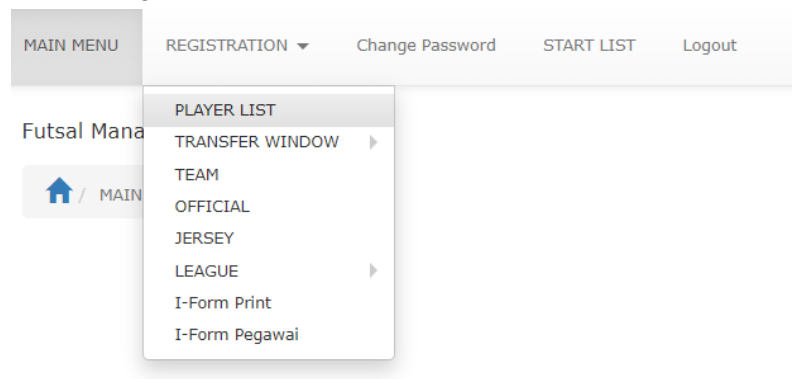

2. Sila tekan tanda + untuk penambahan atau kemasukan pegawai baru.

| MAIN MENU R         | EGISTRATION -       | Change Password    | START LIST | Logout |
|---------------------|---------------------|--------------------|------------|--------|
| Futsal Manager      | ment System         |                    |            |        |
| 1 OFFICIAL          | REGISTRATION        | @• Q               | <b>T</b> - |        |
| Search              |                     | -                  | Search     |        |
| Registration period | 1 : 29 Jan 2024 00: | 00:01 - 21 Feb 202 | 4 23:59:59 |        |
| +                   |                     |                    |            |        |

Tanda + akan muncul sekiranya pasukan dibenarkan mendaftar sahaja.

3. Lengkapkan semua butiran yang dikehendaki dan tekan butang

| Add                      |                                                                                                    |
|--------------------------|----------------------------------------------------------------------------------------------------|
| Futsal Management System |                                                                                                    |
|                          | / Add                                                                                                    |
| NAME *                   | NAME                                                                                                    |
| РНОТО *                  | Choose<br>Please make sure that the file size does not exceed 80 KB. Only files with JPG extention are allowed.<br>HOW TO CHANGE IMAGE FORMAT AND SIZE                                                                                                    |
| POSITION *               | Please select 🗸                                                                                                    |
| ADDRESS                  | ADDRESS                                                                                                    |
| DATE OF BIRTH *          | DATE OF BIRTH                                                                                                    |
| GENDER *                 | Please select 🗸                                                                                                    |
| IC / PASSPORT *          | IC / PASSPORT                                                                                                    |
| IDENTITY SCAN *          | Choose                                                                                                    |
| CERTIFICATE              | Choose<br>Please make sure that the file size does not exceed 80 KB. Only files with JPG extention are allowed.<br>HOW TO CHANGE IMAGE FORMAT AND SIZE                                                                                                    |
| INDEMNITY DISCLAIMER *   | I confirm all details I have completed in this Application Form are true and correct. I agree to abide by the law and rules of Liga Futsal IPT (LFIPT), compete with a spirit of fair play & abide by the decisions of referees, medical and other officials at the LFIPT. In consideration of acceptance of my entry, I hereby waive all and any claims or cause of action which I might be entitled to have against managers, personnel, officials, organizers or any person whatsoever involved in the LFIPT. |
| VACCINATION CERTIFICATE  | Choose Add Cancel                                                                                                    |

# **TEAM INFORMATION**

1. Sila klik pada REGISTRATION  $\rightarrow$  TEAM

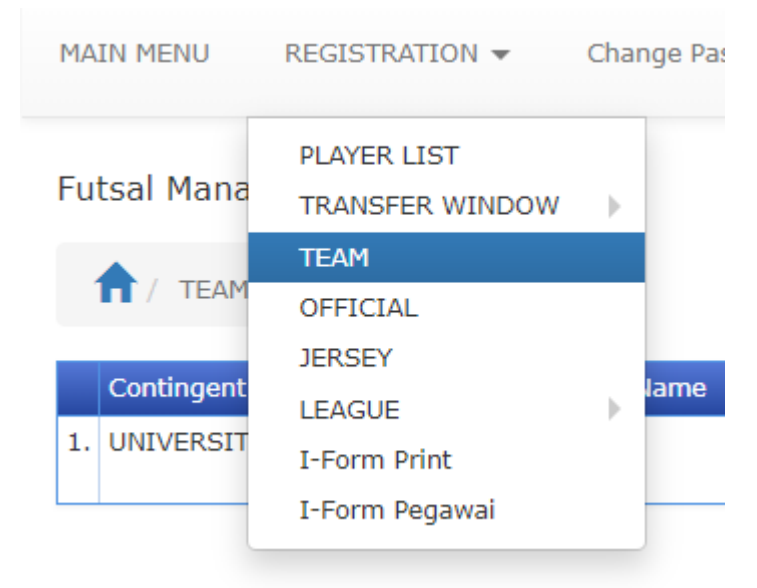

# 2. Sila klik pada menu Edit untuk kemaskini

| Fu | itsal Management System |            |          |                |                 |         |                |                 |         |          |          |      |
|----|-------------------------|------------|----------|----------------|-----------------|---------|----------------|-----------------|---------|----------|----------|------|
|    | 1 / TEAM PROFILE        |            |          |                |                 |         |                |                 |         |          |          |      |
|    |                         |            |          |                |                 |         |                |                 |         |          |          |      |
|    | Contingent              | Short Name | Category | Officer Name 1 | Phone Officer 1 | Email 1 | Officer Name 2 | Phone Officer 2 | Email 2 | Username | password | INSU |

#### PENDAFTARAN LIGA

1. Sila klik pada REGISTRATION  $\rightarrow$  LEAGUE REGISTRATION

|   | REGISTRATION -                 | Char | ige Password | START LIST     | Logo | ut      |
|---|--------------------------------|------|--------------|----------------|------|---------|
| а | PLAYER LIST<br>TRANSFER WINDOW | •    |              |                |      |         |
|   | TEAM                           |      |              |                |      |         |
| М | OFFICIAL                       |      |              |                |      |         |
|   | JERSEY                         |      |              |                | _    |         |
| t | LEAGUE                         | •    | LEAGUE REG   | GISTRATION     |      | hone Of |
| Т | I-Form Print                   |      | LIST OF LEA  | GUE REGISTRATI | ол   | 167754  |
| t | I-Form Pegawai                 |      |              |                |      |         |

2. Hanya Liga yang ditetapkan oleh seketariat akan di paparkan. Sila klik pada Confirmation.

| Futsal Management System |                 |        |
|--------------------------|-----------------|--------|
| LEAGUE REGISTRATION /    | Add             |        |
| LEAGUE *                 | Please select V |        |
|                          | CONFIRMATION    | Cancel |

# **CETAK I-FORM**

1. Sila ke menu I-Form Print atau I-Form Pegawai

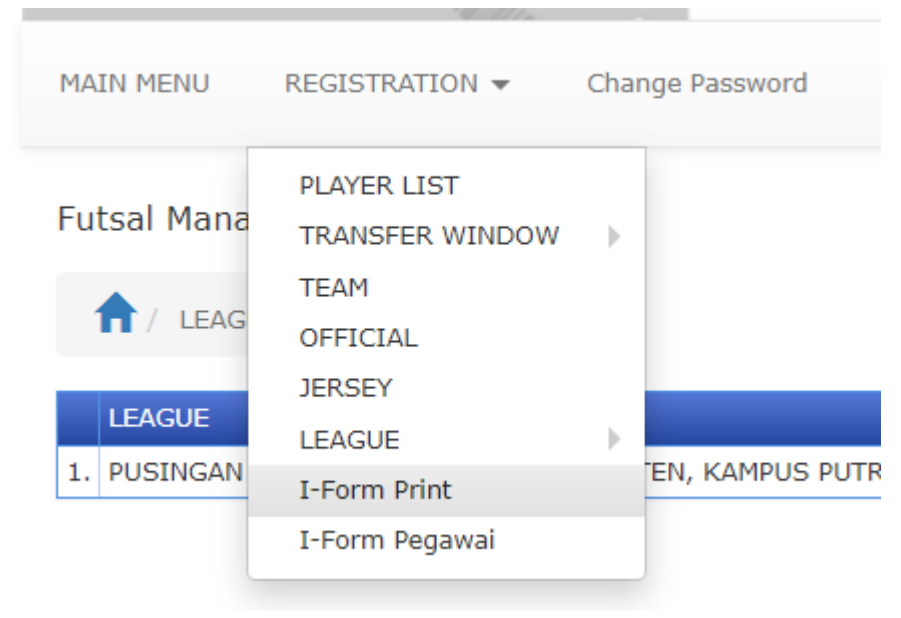

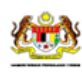

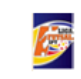

UMK 18/2/2024 8:09:01 РМ 2024218\_20\_9\_1 Nama Pasukan Dicetak pada On Sistem ID BORANG INDIVIDU

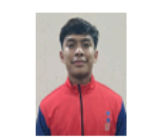

Nama MUHAMNAD HARI Nombor Kad Pengenalan 010622011329 ID A147 Jantina MALE Tarikh Lahir 22/6/2001 Sukan FUTSAL MUHAMMAD HARITH BIN HAZAMI

#### PENGAKUAN

Adalah diperakukan bahawa butir-butir KUHANMAD HARITH BIN HAZAMI yang dikemukan di atas adalah tepat dan benar di sepanjang pengetahuan kami dan pihak kami borjanji untuk memaklumkan kepada unusetis sekiranya terdapat perubahan maklumat dengan serta-menta. Sekiranya mana-mana makkumat di atas didapat paku, tolka kenar atau mengelirukan, kami akan bertanggungjewab terhadapnya dan kami setuju untuk mematuhi semua peraturan yang telah termaktub.

Tandatangan Atiit Nama Tandatangan Tarikh

Disahkan Oleh Ketua Pasukan Nama Jawatan Tarikh Tandatangan